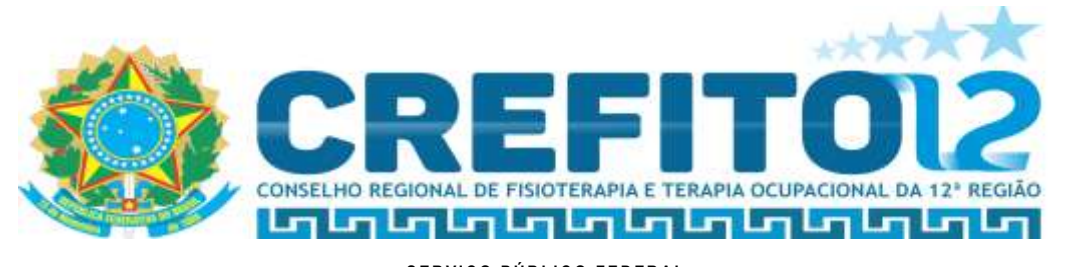

## Instruções para emissão da Carteira Profissional Digital

Mediante aos avanços tecnológicos, a adesão às ferramentas disponíveis proporciona modernização e agilidade aos profissionais. Diante disso, o Conselho Federal de Fisioterapia e Terapia Ocupacional (COFFITO) implantou o acesso à carteira digital por intermédio do Sistema Integrado dos Conselhos de Fisioterapia e Terapia Ocupacional (SICOFITO) desenvolvido pela SERPRO, a maior empresa pública de tecnologia da informação fundada há mais de 50 anos, objetivando maior praticidade e agilidade em suas atividades profissionais.

Portanto, para ter acesso a sua identidade profissional digital, siga as instruções listadas abaixo, conforme divulgado pelo COFFITO, para a emissão do seu documento virtual:

1º Passo:

Acesse o site: <u>https://coffito.gov.br/sicofito/</u>

Coffito.gov.br/sicofito/

2º Passo:

Caso ainda não possua usuário e senha, clique no botão verde localizado na aba "Serviços ao profissional";

| Sistema                 | Integrado dos Conselhos de Fisietorapia o Terapi | a Ocupacienal |
|-------------------------|--------------------------------------------------|---------------|
| Aceum                   |                                                  |               |
| E-molt                  |                                                  |               |
| Senha                   | <u></u>                                          | /             |
|                         | Logis                                            |               |
| Serviçm an profinsional | CBDF, Carteira Digital e mais                    | ¥             |
|                         | Não pomot umalicio ou pordeu a senta? Clique     | *G#           |

TRAVESSA 14 DE ABRIL, 2093 – GUAMÁ – BELÉM /PA – CEP: 66063-475 CNPJ: 06.282.646/0001-95 FONE: - Belém: (91) 3249-1822, (91) 3259-1653 – E-mail: crefito12@crefito12.org.br

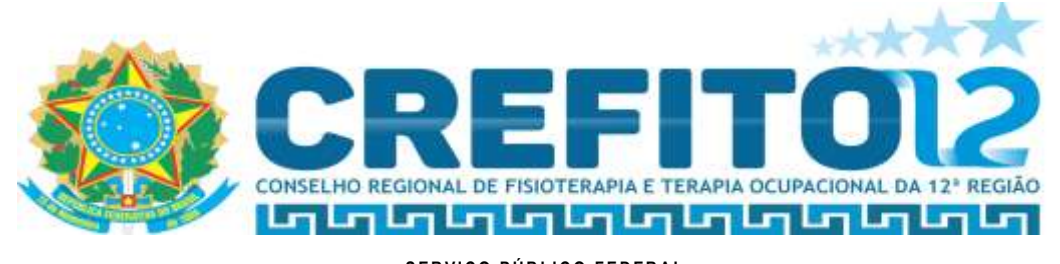

3º Passo:

Ao entrar na página, insira os dados solicitados e clique na opção "Continuar";

| Insira seus dados.  |             |
|---------------------|-------------|
| CPF                 | /           |
|                     |             |
| Seu nome completo   |             |
| Número de inacrição | •           |
|                     |             |
| are Weithar         | P Continuar |

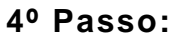

Confirme ou atualize seu e-mail e clique em "Continuar";

| ecuperar ou criar acesso                                                          |             |
|-----------------------------------------------------------------------------------|-------------|
| Resultado                                                                         |             |
| Este é seu e-mail de acesso. Caso seja necessário, atualize o e-mail agora mesmo. |             |
| testejoaodev@dominioweb.com                                                       |             |
| ses Voltar                                                                        | I Continuar |
|                                                                                   |             |

TRAVESSA 14 DE ABRIL, 2093 – GUAMÁ – BELÉM /PA – CEP: 66063-475 CNPJ: 06.282.646/0001-95 FONE: - Belém: (91) 3249-1822, (91) 3259-1653 – E-mail: crefito12@crefito12.org.br

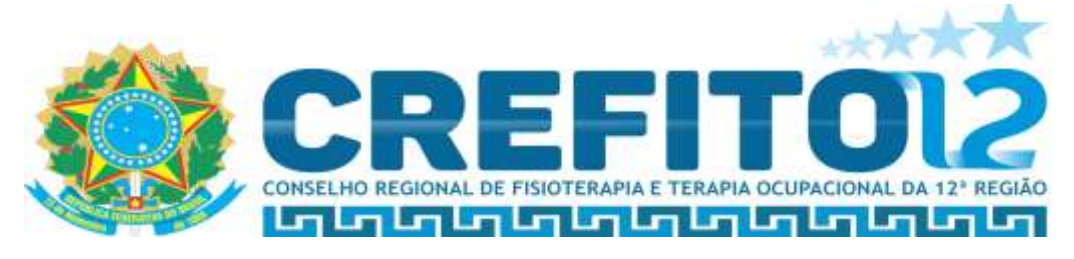

5º Passo:

Sua nova senha será gerada. Por favor, anote-a;

Recuperar ou criar acesso

|  | Tudo certo! Anote sua nova | senha |                    |
|--|----------------------------|-------|--------------------|
|  | Ouro@2216                  |       |                    |
|  |                            | Q.    |                    |
|  |                            |       | www.Woftar.ao.logi |

6º Passo:

Retorne para a tela de *login* e acesse o sistema com seu e-mail e a senha gerada anteriormente;

| esso .                 |
|------------------------|
| 28                     |
| ha                     |
|                        |
| eviços ao profissional |
| eviçon ao profissional |

TRAVESSA 14 DE ABRIL, 2093 – GUAMÁ – BELÉM /PA – CEP: 66063-475 CNPJ: 06.282.646/0001-95 FONE: - Belém: (91) 3249-1822, (91) 3259-1653 – E-mail: crefito12@crefito12.org.br

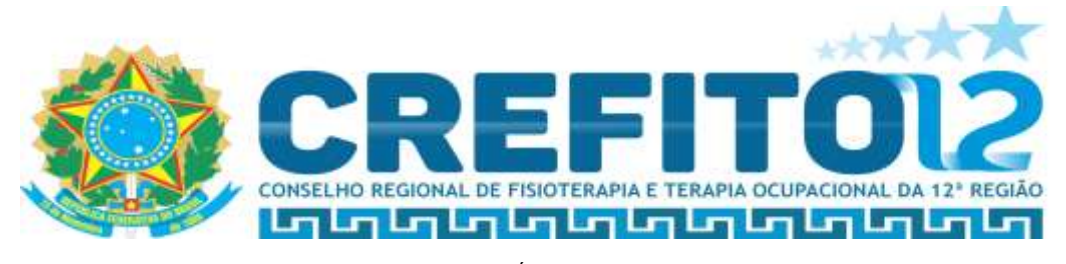

Após entrar na plataforma pela primeira vez, será necessário realizar seu recadastramento. Clique em "**Recadastramento**" para continuar;

| itrada  | Bem vindo[a]                                                          |
|---------|-----------------------------------------------------------------------|
| Ŷ       | Rocaldedramento Di Emitir carteirinha<br>- Boletos de cobrança        |
| quences | Guia número 00000000000000000000   R\$ 250,95   Vencimento 23/04/2023 |
|         | TAKA DE INSCRIÇÃO 2023 COTA ÚNICA                                     |

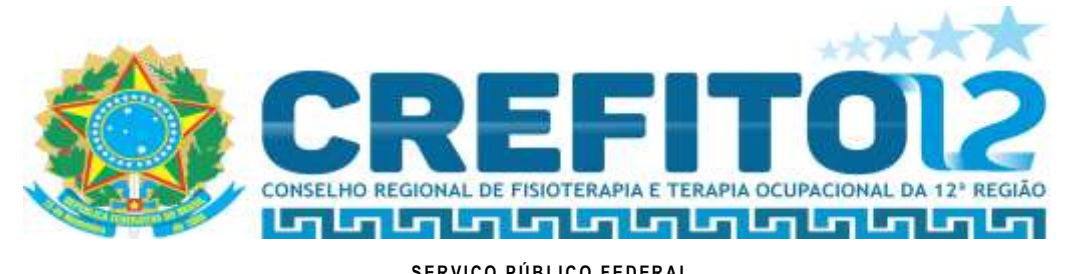

| SERVIÇO PUBLICO FEDERAL                                                               |            |
|---------------------------------------------------------------------------------------|------------|
| CONSELHO REGIONAL DE FISIOTERAPIA E TERAPIA OCUPACIONAL DA DÉCIMA SEGUNDA REGIÃO (CRE | FITO - 12) |

8º Passo:

Para o recadastramento, basta preencher cada passo e clicar em "Prosseguir" até a conclusão integral do formulário;

|                                                     |                                      | 377685- |
|-----------------------------------------------------|--------------------------------------|---------|
| Dados                                               |                                      |         |
| CPF                                                 | E-mail                               |         |
| 905.454.620-45                                      | testejoaodev@dominioweb.com          |         |
| Passo 1 de 4                                        |                                      |         |
| Registro no COFFITO                                 |                                      |         |
| Preencha por favor os dados abaixo referente a      | o seu registro no COFFITO / CREFITO: |         |
| * Campos marcados com asterísco e em negrito são ob | rigatórios                           |         |
| Data de registro no COFFITO (Fisio) *               | 24/03/2023                           |         |
| Conselho de atuação principal *                     |                                      | 2       |
|                                                     |                                      |         |
| Conselho de atuação secundário (se houver)          |                                      |         |

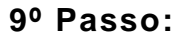

Voltando para a tela inicial, clique em "**Emitir carteirinha**" para iniciar a solicitação de emissão.

| em vindo[a]                  | /                                         |
|------------------------------|-------------------------------------------|
|                              |                                           |
| - Boletos de cobrança        |                                           |
| Guia número 0000000000000000 | 0000   R\$ 250,95   Vencimento 23/04/2023 |

TRAVESSA 14 DE ABRIL, 2093 - GUAMÁ - BELÉM /PA - CEP: 66063-475 CNPJ: 06.282.646/0001-95 FONE: - Belém: (91) 3249-1822, (91) 3259-1653 - E-mail: crefito12@crefito12.org.br

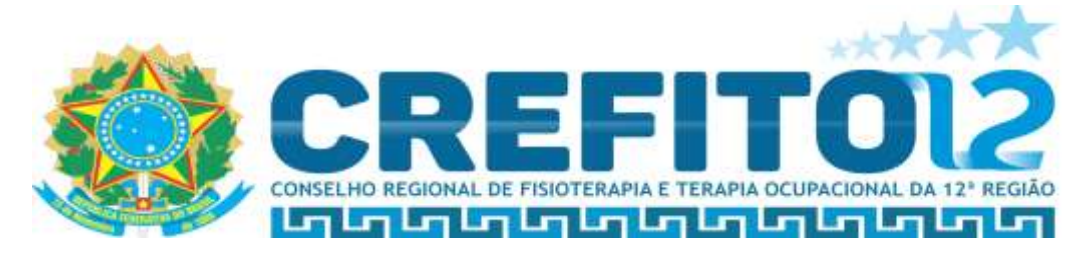

| ATENÇÃO                                                                             | ×                                                            |
|-------------------------------------------------------------------------------------|--------------------------------------------------------------|
| Seu pedido de emissão da carte<br>iniciar a emissão agora? Será al<br>que permitir. | eirinha foi aprovado. Deseja<br>berto um Popup que você terá |
|                                                                                     |                                                              |

Obs.: A emissão pode levar até 7 (sete) dias úteis. Após a liberação da emissão você receberá um e-mail.

Você pode também esporadicamente acessar a plataforma para verificar se sua carteirinha já foi liberada para emissão. Após a liberação, siga os passos contidos no link de emissão, para tirar sua foto, realizar sua assinatura e baixar o aplicativo ProID.

Por fim, caso permaneçam dúvidas acerca do processo listado acima, por gentileza, entrar no perfil da rede social do Instagram do COFFITO @comunicacao\_coffito para maiores esclarecimentos.